## Réimpression de facture pour impôt

- 1. Aller sur votre compte spordle en cliquant sur le lien suivant : https://page.spordle.com/fr/roberval
- 2. Aller en haut à droite et cliquer sur connexion et entrez vos informations de votre compte (le même que vous avez utilisé pour l'inscription)
- 3. Allez cliquer sur le petit bonhomme en haut à droite et cliquer sur mon compte

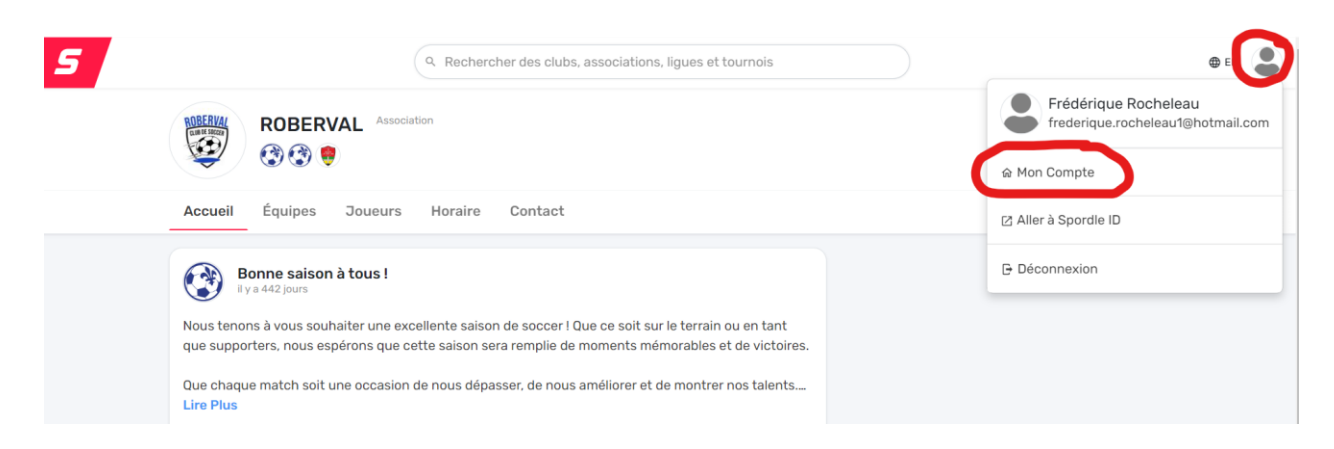

4. Dans le menu de gauche, allez cliquer sur achat et allez sélectionner votre inscription et faites imprimer votre facture!

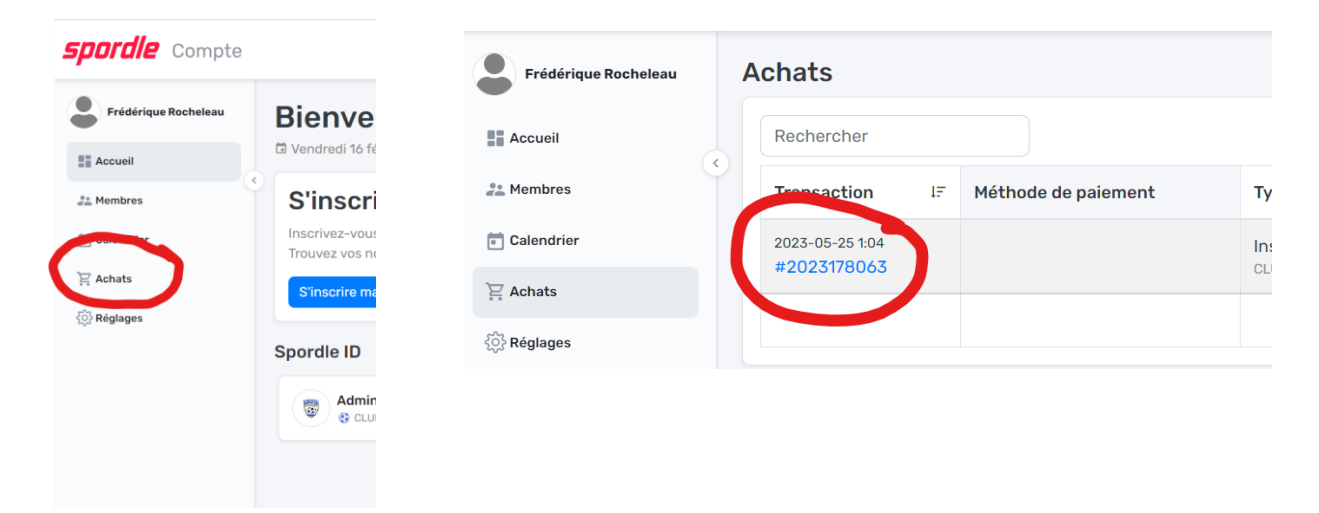